## How to Access Your Achieve Course

- 1. Please login to your Canvas course and identify your course.
- 2. From the menu on the left, select MacMillan Learning
- You will be presented with an option to Login OR Create an Account. If you already have a Macmillan account (Achieve, Student Store) that is associated with your KU email, then please login. If you do not have an account associated with your KU email, please create an account.
- 4. Once you login, please click the 'Accept All' cookies button.
- 5. In order for you to have free access to the learning materials, your instructor has negotiated availability as a "class test". You will be presented with three options: Purchase Achieve Access, Start a Grace Period, or Enter Access Code.

| Purchase Achieve Access                         |       |
|-------------------------------------------------|-------|
| Start a Grace Period                            |       |
| ALREADY HAVE A CODE?                            |       |
| Enter Access Code                               | Enter |
| Read more about your CourseID<br>or Access Code |       |

For free access, select the Enter Access Code option and type in the code: BALU6UAP.

The ebook is preloaded into Achieve. You will need to download it to your computer or device via the VitalSource app. <u>Here</u> are the instructions to download the ebook after the Add/Drop date. (If you'd like a physical copy in addition to the ebook, please let your instructor know.)

There are practice homework questions in the course, all equipped with both stagnant feedback and also the AI Tutor:

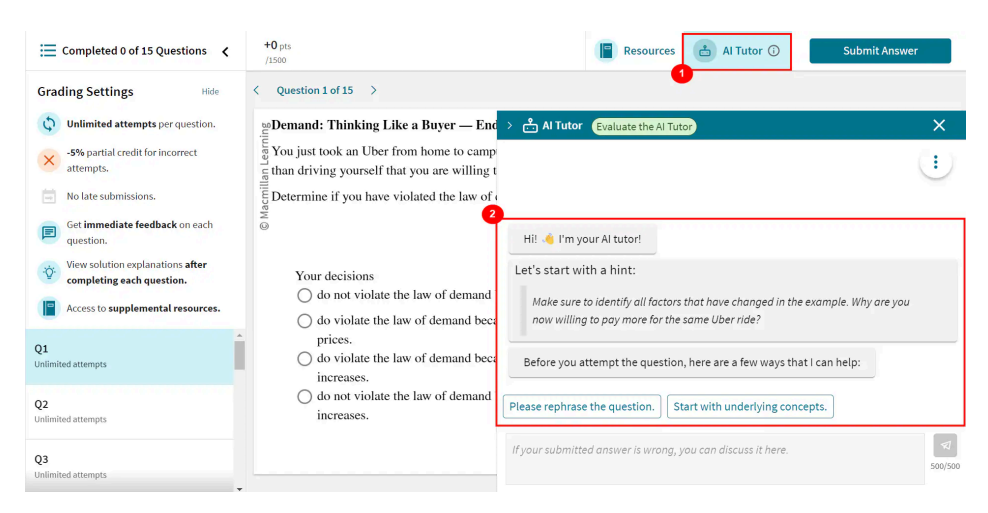

If you have any issues, please contact KU's Senior Publisher's Representative Katie McGaughey (<u>katie.mcgaughey@macmillan.com</u>). I will be holding office hours Tu 01/21 and Th 01/23 2-4 PM at the Kansas Union (4th floor).